## **Diagnostics And Recovery Toolset (DART)**

Note: In order to download DART you must have a TechNet Account Similar to one in the list below (TechNet for Action Pack, TechNet for Microsoft Competency Partners, TechNet for Microsoft Competency Partners (VL), TechNet Plus Consumer Service Professional Pilot, TechNet Professional (Certified Partner), TechNet Professional (NFR Bundle), TechNet Professional (NFR FTE), TechNet Professional (NFR MCT), TechNet Professional (NFR MVP), TechNet for Action Pack, TechNet for Microsoft Competency Partners, TechNet for Microsoft Competency Partners (VL), TechNet Plus Consumer Service Professional Pilot, TechNet Professional (Certified Partner), TechNet Professional (NFR Bundle), TechNet for Microsoft Competency Partners (VL), TechNet Plus Consumer Service Professional Pilot, TechNet Professional (Certified Partner), TechNet Professional (NFR Bundle), TechNet Professional (NFR FTE), TechNet Professional (NFR MCT), TechNet Professional (NFR MVP),TechNet Professional (NFR), TechNet Professional (Retail), TechNet Professional (SA), TechNet Professional (VL), TechNet Professional with Media (Retail), TechNet Professional with Media (VL), TechNet Standard (Retail), TechNet Standard (VL)

- 1) Once you have logged into your TechNet Account; Click on Subscriber Downloads.
- 2) Now in the Search Box you will need to type Desktop Optimization Pack, and then hit Go.
- 3) From the list on the right-hand side you will need to find the correct "Desktop Optimization Pack" that both fits your needs and your license structure.
- 4) Once you have found this you can click on "Download" or "Direct Download" to get the .iso file.
- 5) Now that you have the .iso file you can burn it on a disk. Please take a look at the appropriate Admin Guide on how to install and use DART. You can also find links to these articles right below the link where you got this article from.

Article Written on 7-3-2013

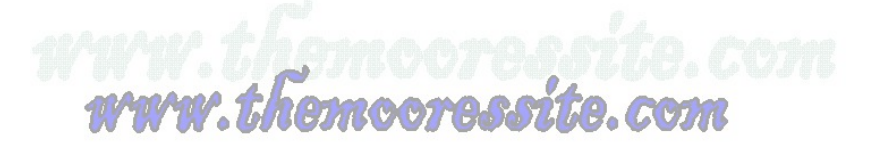